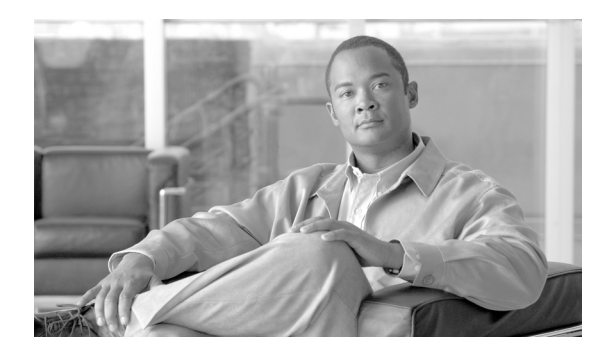

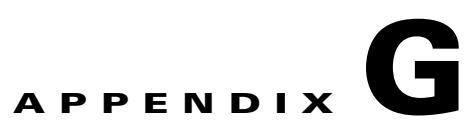

# **Additional Package Manager Procedures**

This appendix describes how to perform additional routine Cisco VXC Manager package management tasks for third-party clients.

Note

This appendix contains additional Package Manager procedures that are applicable only to third-party clients. This appendix is not applicable to Cisco VXC clients.

## **Managing Cisco VXC Manager Packages**

Clicking **Package Manager** in the tree pane of the Cisco VXC Manager Administrator Console opens the Package Manager. The Package Manager allows you to quickly view and manage the Cisco VXC Manager packages that can be distributed to the devices within your Cisco VXC Manager environment (see Table G-1). It also allows you to easily display the Cisco VXC Manager packages you want by using the filtering and customizing features available.

| Figure G-1 Packa                | age Manager                 |                       |        |         |  |
|---------------------------------|-----------------------------|-----------------------|--------|---------|--|
| 🚡 Cisco¥XCManager - [Console Ro | ot\Cisco¥XCManager\Pack     | age Manager]          |        |         |  |
| 🚡 Eile Action View Favorites    | <u>W</u> indow <u>H</u> elp |                       |        |         |  |
|                                 | 1 🚴                         |                       |        |         |  |
| Console Root                    | Name 🛆                      | Description           | Status | Default |  |
| 🗄 📿 CiscoVXCManager             | 🔁 Agent Update              | Agent Update          | Active | Yes     |  |
| 🕀 🚆 Device Manager              | Configuration               | Device Configuration  | Active | Yes     |  |
| Package Manager                 | 🔁 Images                    | Images                | Active | Yes     |  |
| Agent Update                    | Cher Packages               | Other Packages        | Active | Yes     |  |
| Device Configuration            | Configuration               | ThreadX Configuration | Active | No      |  |
| Other Packages                  |                             |                       |        |         |  |
|                                 |                             |                       |        |         |  |
| H-100 Update Manager            |                             |                       |        |         |  |
| 🗄 🛃 Report Manager              |                             |                       |        |         |  |
| 🗄 🔨 Configuration Manager       |                             |                       |        |         |  |
|                                 |                             |                       |        |         |  |
|                                 |                             |                       |        |         |  |
|                                 |                             |                       |        |         |  |
|                                 |                             |                       |        |         |  |
|                                 |                             |                       |        |         |  |
|                                 |                             |                       |        |         |  |
|                                 |                             |                       |        |         |  |
|                                 |                             |                       |        |         |  |
|                                 |                             |                       |        |         |  |
|                                 |                             |                       |        |         |  |
|                                 |                             |                       | <br>_  |         |  |

Before using the Package Wizard to create and register Cisco VXC Manager packages, you should understand the update distribution process and the contents of Cisco VXC Manager packages, know the location of the existing Cisco VXC Manager packages that you want to register, know the location of

the base image and the add-ons you want to add to it when creating CE bundled images, and ensure that the devices from which you will be getting images or configurations already have the Cisco VXC Manager Agent (HAgent) installed. After Cisco VXC Manager packages are registered, you can distribute them as updates to the devices within your Cisco VXC Manager network (see Update Manager, page 5-29).

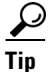

If you intend to perform Cisco VXC Manager package registration and scheduling for all of the devices in your Cisco VXC Manager system at the same time, the Cisco VXC Manager Mass Imaging Tool can be a convenient way for you to easily perform these tasks (see Using the Cisco VXC Manager Mass Imaging Tool, page D-17).

Table G-1 provides a quick overview of what you can do using the Package Manager.

Table G-1Routine Package Manager Tasks

| Tasks You Can Do                                                                                                    | How                                                                                                    | Details                                                                                                    |  |
|----------------------------------------------------------------------------------------------------|----------------------------------------------------------------------------------------------------|----------------------------------------------------------------------------------------------------|--|
| Create and register an image from a<br>device (for example, from a device<br>running XPE or CE) so it is ready to be<br>distributed.                                  | In the tree pane of the Administrator<br>Console, right-click <b>Package Manager</b> ,<br>choose <b>New &gt; Package</b> to open the<br>Package Wizard, choose the <b>Register an</b><br><b>Image from a Device (Requires PXE)</b><br>option, and then follow the wizard. | Register an Image from a Device<br>(Requires PXE), page G-5                                                                                                    |  |
|                                                                                                    | TipYou can also right-click the<br>Reference Device and choose<br>Get Device Image to open and<br>use the Package Wizard.                                                                                                    |                                                                                                    |  |
| Create and register a Windows<br>configuration from a device (for<br>example, from a device running WES<br>2009 or WES 7) so it is ready to be<br>distributed.        | In the tree pane of the Administrator<br>Console, right-click <b>Package Manager</b> ,<br>choose <b>New &gt; Package</b> to open the<br>Package Wizard, choose the <b>Register a</b><br><b>Windows Configuration</b> option, and<br>then follow the wizard.               | Registering a Windows Configuration,<br>page G-12                                                                                                    |  |
| Create and register a configuration from<br>a third-party device running Wyse<br>Enhanced SUSE Linux Enterprise or<br>Linux v6.x so it is ready to be<br>distributed. | In the tree pane of the Administrator<br>Console, right-click <b>Package Manager</b> ,<br>choose <b>New &gt; Package</b> to open the<br>Package Wizard, choose the <b>Register a</b><br><b>Configuration from a Device</b> option,<br>and then follow the wizard.         | Register a Configuration from a Device,<br>page G-7 and Registering a<br>Configuration from Third-party Devices<br>Running Wyse Enhanced SUSE Linux<br>Enterprise or Linux v6.x, page G-7 |  |
|                                                                                                    | TipYou can also right-click the<br>Reference Device and choose<br>Get Device Configuration to<br>open and use the Package<br>Wizard.                                                                                                    |                                                                                                    |  |

Γ

| Tasks You Can Do                                                                                             | How                                                                                                    | Details                                                                                                    |  |
|----------------------------------------------------------------------------------------------------|----------------------------------------------------------------------------------------------------|----------------------------------------------------------------------------------------------------|--|
| Create and register a configuration from<br>a device running Windows CE so it is<br>ready to be distributed. | In the tree pane of the Administrator<br>Console, right-click <b>Package Manager</b> ,<br>choose <b>New &gt; Package</b> to open the<br>Package Wizard, choose the <b>Register a</b><br><b>Configuration from a Device</b> option,<br>and then follow the wizard.                                                                                                    | Register a Configuration from a Device,<br>page G-7 and Registering a<br>Configuration from Third-party Devices<br>Running Windows CE, page G-8                                   |  |
|                                                                                                    | TipYou can also right-click the<br>Reference Device and choose<br>Get Device Configuration to<br>open and use the Package<br>Wizard.                                                                                                    |                                                                                                    |  |
| Create and register a CE image plus<br>add-ons so it is ready to be distributed.                             | In the tree pane of the Administrator<br>Console, right-click <b>Package Manager</b> ,<br>choose <b>New &gt; Package</b> to open the<br>Package Wizard, choose the <b>Build and</b><br><b>register a CE image plus add-ons</b><br>(" <b>CE bundled image</b> ") option, and then<br>follow the wizard.                                                                                        | Build and Register a CE Image Plus<br>Add-Ons (CE Bundled Image),<br>page G-10                                                                                                    |  |
| Use WISard to create and register an<br>image from a device so it is ready to be<br>distributed.             | <ul> <li>For first-time use, complete the instructions in Registering an Image from a Device Using WISard, page G-13</li> <li>Tip After you have already set up the required preferences, you can expand the Device Manager (in the tree pane of the Administrator Console), right-click the device you want, and then choose Get Device Image to open and use the Package Wizard.</li> </ul> | Registering an Image from a Device<br>Using WISard: Initial Setup and Use,<br>page G-13 and Registering an Image<br>from a Device Using WISard: After<br>Initial Setup, page G-16 |  |

#### Table G-1 Routine Package Manager Tasks (continued)

| Table G-1 | Routine Package Manager Task | s (continued) |
|-----------|------------------------------|---------------|
|-----------|------------------------------|---------------|

| Tasks You Can Do                                                                                 | How                                                                                                    | Details                                                                                                    |  |
|--------------------------------------------------------------------------------------------------|----------------------------------------------------------------------------------------------------|----------------------------------------------------------------------------------------------------|--|
| Use Merlin to create and register an<br>image from a device so it is ready to be<br>distributed. | <ul> <li>For first-time use, complete the instructions in Registering an Image from a Device Using Merlin, page G-16</li> <li>Tip After you have already set up the required preferences, you can expand the Device Manager (in the tree pane of the Administrator Console), right-click the device you want, and then choose Get Device Image to open and use the Package Wizard.</li> </ul> | Registering an Image from a Device<br>Using Merlin: Initial Setup and Use,<br>page G-17 and Registering an Image<br>from a Device Using Merlin: After<br>Initial Setup, page G-20 |  |

| Tasks You Can Do                                                  | How                                                                                                    | Details                                                                                                    |
|-------------------------------------------------------------------|----------------------------------------------------------------------------------------------------|----------------------------------------------------------------------------------------------------|
| Delete a registered Cisco VXC Manager<br>package from the system. | In the tree pane of the Administrator<br>Console, expand <b>Package Manager</b> and<br>choose the folder that contains the Cisco<br>VXC Manager package. In the details<br>pane, right-click the Cisco VXC<br>Manager package, choose <b>Delete</b> , and<br>then confirm the deletion. | You cannot delete default Cisco VXC<br>Manager packages.<br>You cannot delete a registered Cisco<br>VXC Manager package that is scheduled<br>for distribution; you must first delete the<br>scheduled update as described in<br>Managing the Schedules for Device<br>Updates, page 5-29 before you can<br>delete a registered Cisco VXC Manager<br>package.                                                             |
|                                                                   |                                                                                                    | CautionWhen you delete a registered<br>Cisco VXC Manager package<br>that has never been<br>distributed, Cisco VXC<br>Manager also deletes it from<br>the Cisco VXC Manager<br>Repository. The Cisco VXC<br>Manager package is<br>recoverable only if you have a<br>copy of it outside of Cisco<br>VXC Manager. In such a<br>case, you can re-register the<br>Cisco VXC Manager<br>package.                              |
|                                                                   |                                                                                                    | <b>Tip</b> If you delete a Cisco VXC<br>Manager package that has<br>already been distributed, you<br>can recover it from the Backup<br>folder of the Cisco VXC<br>Manager Repository and<br>re-register it. When archived, a<br>Cisco VXC Manager package<br>receives a date-stamped name,<br>therefore, before re-registering<br>an archived Cisco VXC<br>Manager package, you must<br>rename it to its original name. |

#### Table G-1 Routine Package Manager Tasks (continued)

## **Register an Image from a Device (Requires PXE)**

Note

Γ

This section is not applicable to Cisco VXC clients. It is applicable only for the management of third-party clients.

This Package Wizard option requires that an Imaging Scripting Template exists for the Device Type. If no Imaging Scripting Template is available, a warning message will display (contact the manufacturer of the device to obtain an Imaging Scripting Template).

#### Procedure

**Step 1** In the tree pane of the Administrator Console, right-click **Package Manager** and choose **New > Package** to open the Package Wizard.

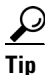

You can also right-click the Reference Device in the details pane of the Device Manager and choose **Get Device Image** to open the Package Wizard.

#### Figure G-2 Package Wizard

| Package Wizard            | ×                                                                                                    |
|---------------------------|----------------------------------------------------------------------------------------------------|
| 010<br>011<br>1010<br>110 | Packages contain software, images, and configurations for<br>distribution to devices.<br>What do you want to do?<br>@ Begister a Package from a Script file (.RSP)<br>@ Register a Package from a Device (Requires PXE)<br>@ Register a Configuration from a Device<br>@ Build and register a CE image plus add-ons<br>("CE bundled image")<br>@ Register a Windows Configuration<br>Package from a Device (Requires PXE)<br>Package from a Device (Requires PXE)<br>Package from a Devic |
| ి                         | < Back Next > Cancel                                                                                                    |

- Step 2 Click the Register an Image from a Device (Requires PXE) radio button and click Next.
- Step 3 Enter a name and description for the Read Image Cisco VXC Manager package that will read the image from a device (such as a Reference Device), and click Next (when you create the Read Image Cisco VXC Manager package, ensure that the RSP file contains values for the imagesize parameter and for the image number of the device upon which the image is based; proper RSP files will have a well-formed header).
- **Step 4** When the Package Wizard prompts you to choose the group from which to read the image, choose the group where the Reference Device is found and click **Next**.
- Step 5 When the Package Wizard prompts you to choose the desired device, choose the device whose image you want to read with the Get Cisco VXC Manager package (be sure to choose a Reference Device that supports PXE) and click Next.
- **Step 6** Depending on your preferences, do one of the following:
  - (WISard Only) If you are using WISard, continue with step 7.
  - (Merlin Only) If you are using Merlin the Merlin Pulling Options dialog box appears; choose the options you want and then continue with step 7.
- **Step 7** Click **Next**. The wizard notifies you that is ready to create and register the new Cisco VXC Manager package.
- **Step 8** Click **Next** to create and register the Cisco VXC Manager package.

Step 9 After the Cisco VXC Manager package has been created and registered, click Finish. The image pull operation will appear in the details pane of the Update Manager. Cisco VXC Manager will send the imaging job to the Reference Device. After completion of the pull operation, the pulled image will appear in the Images folder of the Package Manager (depending on the flash size of the device, the process to pull the image from the device may take some time). The Cisco VXC Manager package is now ready for distribution (see Managing the Schedules for Device Updates, page 5-29).

### **Register a Configuration from a Device**

\$ Note

This section is not applicable to Cisco VXC clients. It is applicable only for the management of third-party clients.

This Package Wizard option pulls a configuration from a device (such as a Reference Device) to easily configure (clone) similar devices within your Cisco VXC Manager installation.

<u>}</u> Tip

Supported devices for this functionality include third-party devices running Wyse Enhanced SUSE Linux Enterprise, Linux v6.x, or Windows CE.

Prior to using the Package Wizard to pull and register the configuration from a Reference Device, ensure that:

- The Reference Device supports Pre-boot Execute Environment (PXE).
- You have configured the Reference Device to fulfill your specifications.
- Tested the Reference Device and resolved any issues.

After you ensure your Reference Device is ready, you can continue using the Package Wizard to pull and register the configuration from the device according to your OS:

- Third-party Devices Running Wyse Enhanced SUSE Linux Enterprise or Linux v6.x—See Registering a Configuration from Third-party Devices Running Wyse Enhanced SUSE Linux Enterprise or Linux v6.x, page G-7
- Third-party Devices Running Windows CE—See Registering a Configuration from Third-party Devices Running Windows CE, page G-8

# Registering a Configuration from Third-party Devices Running Wyse Enhanced SUSE Linux Enterprise or Linux v6.x

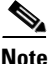

This section is not applicable to Cisco VXC clients. It is applicable only for the management of third-party clients.

#### Procedure

Step 1

In the tree pane of the Administrator Console, right-click **Package Manager** and choose **New > Package** to open the Package Wizard.

|        | $\mathbf{\rho}$                      |                                                                                                    |
|--------|--------------------------------------|----------------------------------------------------------------------------------------------------|
|        | Tip                                  | You can also right-click the Reference Device in the details pane of the Device Manager and choose <b>Get Device Configuration</b> to open the Package Wizard.                                                                                                    |
| Step 2 | Click                                | the Register a Configuration from a Device radio button and click Next.                                                                                                    |
| Step 3 | Enter<br>packaş<br>Refere            | a name and description for the Cisco VXC Manager package (the new Cisco VXC Manager ge will remain inactive until Cisco VXC Manager successfully retrieves the configuration from the ence Device).                                                                                                    |
| Step 4 | Click packag                         | <b>Next</b> . The wizard notifies you that is ready to create and register the new Cisco VXC Manager ge.                                                                                                    |
| Step 5 | Click                                | Next to create and register the Cisco VXC Manager package.                                                                                                    |
| Step 6 | After t<br>Manag<br>The Ca<br>Update | the Cisco VXC Manager package has been created and registered, click <b>Finish</b> . The Cisco VXC ger package is copied to the Master Repository and is displayed under the appropriate category. isco VXC Manager package is now ready for distribution (see Managing the Schedules for Device es, page 5-29). |

### **Registering a Configuration from Third-party Devices Running Windows CE**

• Note

This section is not applicable to Cisco VXC clients. It is applicable only for the management of third-party clients.

 $\mathcal{P}$ Tip

With devices running Windows CE you can also control the action (replace, append, or exclude) of specific registry entries when later distributing the image.

#### Procedure

**Step 1** In the tree pane of the Administrator Console, right-click **Package Manager** and choose **New > Package** to open the Package Wizard.

 $\mathcal{P}$ Tip

You can also right-click the Reference Device in the details pane of the Device Manager and choose Get Device Configuration to open the Package Wizard.

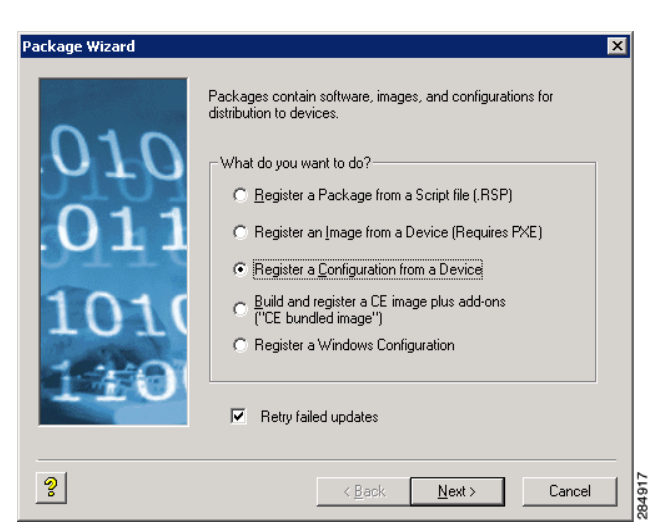

Figure G-3 Package Wizard

- Step 2 Click the Register a Configuration from a Device radio button and click Next.
- **Step 3** Enter a name and description for the Cisco VXC Manager package (the new Cisco VXC Manager package will remain inactive until Cisco VXC Manager successfully retrieves the configuration from the Reference Device).
- Step 4 Click Next.

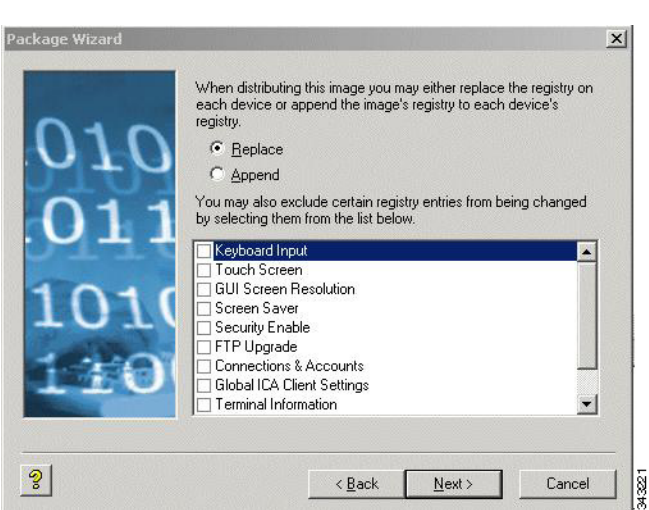

Figure G-4 Replace or Append Registry Entries

**Step 5** To replace or append registry entries, use the following guidelines:

The entire configuration can either be replaced or appended to your Reference Device configuration when this Cisco VXC Manager package is later distributed.

- **Replace**—Replacing the registry resets the registry to factory defaults and then applies the registry settings contained in the configuration (settings.reg) file of the Cisco VXC Manager package (these are the registry settings you configured when preparing your Reference Device).
- **Append**—Appending the registry applies registry settings from the configuration (settings.reg) files of both devices (the existing registry settings of the existing device and the registry settings of your Reference Device). Note that duplicate registry settings are not affected.

- Exclude List—You can also exclude specific registry entries from being changed during distribution by selecting it in the list (selecting the check box next to the configuration setting).
- **Step 6** Click **Next**. The wizard notifies you that it is ready to create and register the new Cisco VXC Manager package.
- **Step 7** Click **Next** to create and register the Cisco VXC Manager package.
- Step 8 After the Cisco VXC Manager package has been created and registered, click Finish. The Cisco VXC Manager package is copied to the Master Repository and is displayed under the appropriate category. The Cisco VXC Manager package is now ready for distribution (see Managing the Schedules for Device Updates, page 5-29).

### Build and Register a CE Image Plus Add-Ons (CE Bundled Image)

V, Note

This section is not applicable to Cisco VXC clients. It is applicable only for the management of third-party clients.

This Package Wizard option creates and registers a CE bundled image comprised of a CE OS image and add-ons.

#### Procedure

**Step 1** In the tree pane of the Administrator Console, right-click **Package Manager** and choose **New > Package** to open the Package Wizard.

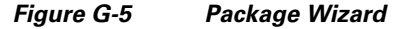

| Package Wizard            | ×                                                                                                    |
|---------------------------|----------------------------------------------------------------------------------------------------|
| 010<br>011<br>1010<br>110 | Packages contain software, images, and configurations for distribution to devices.<br>What do you want to do? |
| ୢୄ                        | < <u>B</u> ack <u>N</u> ext > Cancel                                                                          |

- Step 2 Click the Build and register a CE image plus add-ons ("CE bundled image") radio button and click Next.
- **Step 3** Enter a name and description for the CE bundled image and click **Next**. Notice that the Category field is read-only and displays Images as the category in which to store the CE bundled image.

- **Step 4** Depending on whether or not you want to have the Cisco VXC Manager package distributed (active for distribution), choose or clear the **Active** check box.
- Step 5 Click Next.
- **Step 6** Enter the CE version number and Base Image for the CE bundled image.
- **Step 7** Browse to find and choose the location of the Base CE Image, and optionally, for the location of the Registry Image in the CE Base field, and then click **Next**.

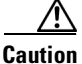

ion The CE Base image (or Primer) is generally a binary or executable file (most often the CE operating system). The CE bundled image creation process requires a params.ini file. This file should reside in the same directory from which you obtain the CE base image. The wizard obtains the build version information from the params.ini file. If the file is not available, the CE bundled image creation process will stop.

**Step 8** The wizard prompts you to choose add-ons for the CE bundled image. Click **Select File** to navigate and choose the location where known add-ons reside, and then choose the add-ons you want.

Tip The Add-on and Build fields display the name and build for each add-on you want. The Add-On selection dialog box will display your selected add-ons and allow you to continue making additional add-on selections. To remove add-ons from your selections, choose them (you can use Ctrl-click or Shift-click to choose multiple items), and then click **Remove** (you can click **Remove All** to delete all the add-ons).

### $\Lambda$

**Caution** The add-on is generally a binary, executable, or registry file. The CE bundled image creation process requires a params.ini file for each add-on that you choose. This file should reside in the same directory from which you obtain the add-on. The wizard obtains the add-on build version information from the params.ini file. If the file is not available, the CE bundled image creation process will stop.

- **Step 9** When you have finished selecting the add-ons you want, click **Next**. The wizard informs you that it is ready to create the Cisco VXC Manager package for your CE Bundled image.
- **Step 10** Click **Next**. The wizard notifies you that is ready to create and register the new Cisco VXC Manager package.
- **Step 11** Click **Next** to create and register the Cisco VXC Manager package.
- Step 12 After the Cisco VXC Manager package has been created and registered, click Finish. The Cisco VXC Manager package is copied to the Master Repository and is displayed under the appropriate category. The Cisco VXC Manager package is now ready for distribution (see Managing the Schedules for Device Updates, page 5-29).

### **Registering a Windows Configuration**

#### Procedure

**Step 1** In the tree pane of the Administrator Console, right-click **Package Manager** and choose **New > Package** to open the Package Wizard.

| Figure G-6     | Package Wizard                                                                                                    |        |
|----------------|----------------------------------------------------------------------------------------------------|--------|
| Package Wizard | Package wizard  Packages contain software, images, and configurations for distribution to devices.  What do you want to do?  Begister a Package from a Script file (RSP)  Register an Image from a Device (Recuires PXE)  Register a Configuration from a Device  Build and register a Configuration from a Device  Build and register a Configuration fr |        |
| 101(<br>200    | G [CEb undled image/]         Image Provide a Lb: Image plus add-ons         Image Provide a Lb: Image plus add-ons         Image Provide a Lb: Image plus add-ons         Image Provide a Lb: Image plus add-ons         Image Provide a Lb: Image Provide a Lb: Image                                                                                                    | 264919 |

- Step 2 Choose the Register a Windows Configuration option and click Next.
- **Step 3** Enter the File Path to the Cisco VXC Manager script file (.xml) file for the package (for example, commandsXML.xml) you want to register (you can click **Browse** to find and choose a file), and then click **Next** to open the Software Package Information dialog box.

Figure G-7 Software Package Information

| Package Wizard |                                     | ×                                                                              |
|----------------|-------------------------------------|--------------------------------------------------------------------------------|
| 010            | lf you have admi<br>package by uncl | nistrator privileges you may inactivate this<br>hecking the "Active" checkbox. |
| .011           | – Package Informa                   | tion                                                                           |
| 0 T T /        | <u>N</u> ame                        | Checkin@1                                                                      |
| 1010           | <u>D</u> escription                 | This script will have devices checkin                                          |
| - Aller        | <u>C</u> ategory                    | Test                                                                           |
| TEO            |                                     | Ctive                                                                          |
|                |                                     |                                                                                |
| ş              |                                     | <pre></pre>                                                                    |

The Name, Description, and Category of the package is obtained from the .xml file and displayed.

**Step 4** Depending on whether or not you want to have the package distributed (active for distribution), check or uncheck the **Active** check box.

- **Step 5** Click **Next**. The wizard notifies you that is ready to create and register the new package.
- **Step 6** Click **Next** to create and register the package.
- Step 7 After the package is created and registered, click Finish. The package is copied to the Master Repository and is displayed under the appropriate category. The package is now ready for distribution (see Managing the Schedules for Device Updates, page 5-29).

### **Registering an Image from a Device Using WISard**

Note

This section is not applicable to Cisco VXC clients. It is applicable only for the management of third-party clients.

Depending on whether or not you have set up the required preferences so that the Package Wizard automatically uses WISard to create and register an image, complete one of the following:

- If you have not set up the required preferences (for example, if this is the first time you are using WISard to create and register an image), complete the procedures in Registering an Image from a Device Using WISard: Initial Setup and Use, page G-13 (this will take you through the entire process to set up the preferences and use WISard to create and register an image).
- If you have already set up the required preferences (for example, if you have already used WISard to create and register an image), complete the procedures in Registering an Image from a Device Using WISard: After Initial Setup, page G-16 (this will take you through the shortened process to use WISard to create and register an image).

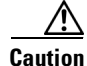

WISard requires that PXE is enabled in the BIOS of the device. For more information on PXE usage, see PXE Based Imaging, page D-12.

#### Registering an Image from a Device Using WISard: Initial Setup and Use

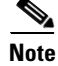

This section is not applicable to Cisco VXC clients. It is applicable only for the management of third-party clients.

After completing this section, you can use the shortened process (Registering an Image from a Device Using WISard: After Initial Setup, page G-16) to use WISard to create and register an image in the future.

#### Procedure

- Step 1 In the tree pane of the Administrator Console, navigate to CiscoVXCManager > Configuration Manager > Software Repositories.
- Step 2 In the details pane, right-click Master and choose Properties.

| Figure G-8 Software Repository                                                                                                    |
|----------------------------------------------------------------------------------------------------|
| Software Repository                                                                                                    |
| A Software Repository stores packages.                                                                                                    |
| Note: Specifying a repository using this dialog does not actually<br>install a new Software Repository. You must install new<br>repositories with the VXC-M CD. |
| Name:                                                                                                    |
| Connection Information                                                                                                    |
| Location:                                                                                                    |
| Transfer Type: FTP                                                                                                    |
| Relative Path: /Rapport                                                                                                    |
| FTP                                                                                                    |
| User Name:                                                                                                    |
| Password:                                                                                                    |
| Verification: Port # 21                                                                                                    |
| Session 200 Bandwidth 14<br>(secs): (kbps):                                                                                                    |
|                                                                                                    |
| OK   Cancel                                                                                                    |

- **Step 3** In the Software Repository dialog box, choose **FTP** in the Transfer Type list for the Master Repository and click **OK**.
- **Step 4** In the tree pane of the Administrator Console, navigate to **CiscoVXCManager > Configuration Manager > Preferences**.
- Step 5 In the results pane, double-click Service Preferences to open the Preferences window.
- **Step 6** In the tree pane of the Preferences window, choose **Service**.

| Preferences                                                                                                    | X                                                                                                    |
|----------------------------------------------------------------------------------------------------|----------------------------------------------------------------------------------------------------|
| Device Manager<br>LODC<br>Logging Levels<br>Logging Details<br>Service<br>Serv/Port Settings<br>DHCP/TFTP<br>Scheduling<br>Subnet<br>WTOS | Service Preferences         Time Out Preferences         Connect (MillSecs):       150 +         Wake On LAN Preferences         Wake On LAN Preferences         Wake On LAN tries:       3 +         Delay between WOL tries (Secs.):       3 +         Port for CE OS:       2344         Port for Other OS:       15962         If Enable Legacy Agent Service       If Enable VXC-M Service Logs         Fenable ThreadX Service Polling       Repository Preferences         If HTTP       If FTP |
| ?                                                                                                    | <u>QK</u> Cancel                                                                                                    |

Figure G-9 Preferences: Service Preferences

Step 7 In the **Repository Preferences** area, choose the **FTP** check box.

**Step 8** In the tree pane of the Preferences window, choose **Scheduling**.

| Perferences | Scheduling Preferences General Scheduling Preferences Max. Web Service Simultaneous Updates: 5  Default Query User Buttons: Now and Delay 5 Minutes  Default Query User Time Out (Secs.): 120 Time Zone for Scheduled Updates: DB Update Server Time bound rollout Global Schedule Time-out (Minutes): 360 Client Response Time-out (Minutes): 15 Schedule(s) per Page: 100 Fenable Next Boot Rescheduling Failed Packages Max. Retry Count 1  Cuint Response Time Network Card Speed: Auto |
|-------------|----------------------------------------------------------------------------------------------------|
| ?           | <u>QK</u> Cancel                                                                                                    |

Figure G-10 Preferences: Scheduling Preferences

**Step 9** In the **Imaging Option** area, choose the **WISard** option.

Step 10 In the tree pane of the Preferences window, choose DHCP/TFTP.

| Preferences                                                                                                    | DHCP/TFTP Preferences                                                                                                    |
|----------------------------------------------------------------------------------------------------|----------------------------------------------------------------------------------------------------|
| Logging Levels<br>Logging Details<br>Service<br>Serv/Port Settings<br>DHCP/TETP<br>Scheduling<br>Subnet<br>WTOS | DHCP Proxy Preferences<br>Start DHCP Proxy<br>F Enable DHCP Options for HTTP Discovery<br>Web Services Option IDs: 186 IP 192 Port<br>Secure Port Option ID: 190 Port<br>FQDN for VXC-M Server Option ID: 194<br>Default Boot rapport |
|                                                                                                    | TFTP Server Preferences  Start TFTP  TFTP Master Mount Point: C:\Program Files\Cisco\VXC-M\TFTPRoc  TFTP Time Out (Secs.): 10 + TFTP Retries: 3 +                                                                                     |
| 2                                                                                                    | <u>Q</u> K <u>C</u> ancel                                                                                                    |

Figure G-11 Preferences: DHCP/TFTP Preferences

Step 11 In the TFTP Server Preferences area, check the Start TFTP check box.Step 12 Click OK.

ſ

**Step 13** Now that you have set up the required preferences, continue with Registering an Image from a Device Using WISard: After Initial Setup, page G-16.

#### **Registering an Image from a Device Using WISard: After Initial Setup**

# <u>Note</u>

This section is not applicable to Cisco VXC clients. It is applicable only for the management of third-party clients.

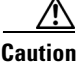

Before using this section, be sure you have completed the procedures in Registering an Image from a Device Using WISard: Initial Setup and Use, page G-13.

#### Procedure

- **Step 1** In the tree pane of the Administrator Console, expand the **Device Manager**.
- **Step 2** Right-click the device you want and then choose **Get Device Image** to open the Package Wizard.
- **Step 3** Enter the name and description of the Cisco VXC Manager package.
- **Step 4** Click **Next**. The wizard notifies you that is ready to create and register the new Cisco VXC Manager package.
- **Step 5** Click **Next** to create and register the Cisco VXC Manager package.
- Step 6 After the Cisco VXC Manager package has been created and registered, click Finish. Cisco VXC Manager starts the image pull operation from the device (the device goes through a PXE boot and WISard imaging process) and creates the image. The Cisco VXC Manager package is copied to the Master Repository and is displayed under the appropriate category. The Cisco VXC Manager package is now ready for distribution (see Managing the Schedules for Device Updates, page 5-29).

### **Registering an Image from a Device Using Merlin**

Note

This section is not applicable to Cisco VXC clients. It is applicable only for the management of third-party clients.

Depending on whether or not you have set up the required preferences so that the Package Wizard automatically uses Merlin to create and register an image, complete one of the following:

• If you have not set up the required preferences (for example, if this is the first time you are using Merlin to create and register an image), complete the procedures in Registering an Image from a Device Using Merlin: Initial Setup and Use, page G-17 (this will take you through the entire process to set up the preferences and use Merlin to create and register an image).

• If you have already set up the required preferences (for example, if you have already used Merlin to create and register an image), complete the procedures in Registering an Image from a Device Using Merlin: After Initial Setup, page G-20 (this will take you through the shortened process to use Merlin to create and register an image).

<u>/!\</u> Caution

Merlin can be used with a PXE or Non-PXE option for devices running XPe, WES, or WES 7. For other devices, Merlin requires that PXE is enabled in the BIOS of the device. For more information on PXE and Non-PXE usage, see PXE Based Imaging, page D-12.

#### **Registering an Image from a Device Using Merlin: Initial Setup and Use**

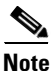

This section is not applicable to Cisco VXC clients. It is applicable only for the management of third-party clients.

 $\mathcal{P}$ Tip

After completing this section, you can use the shortened process (Registering an Image from a Device Using Merlin: After Initial Setup, page G-20) to use Merlin to create and register an image in the future.

#### Procedure

- **Step 1** In the tree pane of the Administrator Console, navigate to **CiscoVXCManager > Configuration Manager > Software Repositories**.
- Step 2 In the details pane, right-click Master and choose Properties.

#### Figure G-12 Software Repository

| Software Repository                                                                                                    |
|----------------------------------------------------------------------------------------------------|
| A Software Repository stores packages.                                                                                                    |
| Note: Specifying a repository using this dialog does not actually<br>install a new Software Repository. You must install new<br>repositories with the VXC-M CD.                                                                                                    |
| Name:                                                                                                    |
| Connection Information                                                                                                    |
| Location:                                                                                                    |
| Transfer Type: FTP                                                                                                    |
| Relative Path: Rapport                                                                                                    |
| FTP                                                                                                    |
| User Name:                                                                                                    |
| Password:                                                                                                    |
| Verification: Port # 21                                                                                                    |
| Session<br>Timeout<br>{secs}: Bandwidth<br>{kbps}: 14                                                                                                    |
| Image: Control of the second second secon |

- **Step 3** In the Software Repository dialog box, choose the Transfer Type (Merlin supports both HTTP and FTP) for the Master Repository.
- **Step 4** In the tree pane of the Administrator Console, navigate to **CiscoVXCManager > Configuration Manager > Preferences**.
- **Step 5** In the results pane, double-click **Service Preferences** to open the Preferences window.
- **Step 6** In the tree pane of the Preferences window, choose **Service**.

Preferences Device Manager Service Preferences DDC Time Out Preferences Logging Levels Connect (MilliSecs): 150 - Discovery (Secs): 720 ÷ -Logging Details Service Serv/Port Settings Wake On LAN Preferences DHCP/TFTP Scheduling Wake On LAN tries: 3 🕂 Subnet Delay between WOL tries (Secs.): 3÷ WTOS Port for CE OS: 2344 Port for Other OS: 16962 🗹 Enable Legacy Agent Service 🛛 🔽 Enable VXC-M Service Logs 🗆 Enable ThreadX Service Polling Repository Preferences ✓ HTTP FTP ? 284909 <u>о</u>к <u>C</u>ancel

Figure G-13 Preferences: Service Preferences

- **Step 7** In the Repository Preferences area, choose the Repository Preferences option you want (Merlin supports both HTTP and FTP).
- **Step 8** In the tree pane of the Preferences window, choose **Scheduling**.

| Device Manager<br>DDC<br>Logging Levels<br>Cogging Details<br>Service<br>Serv/Port Settings<br>DHCP/TETP<br>Scheduling<br>Subnet<br>WTOS | Scheduling Preferences         General Scheduling Preferences         Max. Web Service Simultaneous Updates:         Default Query User Buttons:         Now and Delay 5 Minutes         Default Query User Time Out (Secs.):         Image: Time Zone for Scheduled Updates:         DB Update Server         Time bound rollout         Global Schedule Time-out (Minutes):         Schedule(s) per Page:         100         Image: Temperature         Schedule(s) per Page:         100 |
|----------------------------------------------------------------------------------------------------|----------------------------------------------------------------------------------------------------|
| 3                                                                                                    | Rescheduling Failed Packages<br>Max. Retry Count 1 Software Repositories<br>Imaging Option<br>© Wisard © Merlin Network Card Speed: Auto                                                                                                    |

Figure G-14 Preferences: Scheduling Preferences

- **Step 9** In the Imaging Option area, choose the **Merlin** option, and then choose the **Network Card Speed** that matches the network speed of the subnet in which the device exists.
- **Step 10** In the tree pane of the Preferences window, choose **DHCP/TFTP**.

Figure G-15 Preferences: DHCP/TFTP Preferences

| Preferences                                                                                                    | ×                                                                                                    |
|----------------------------------------------------------------------------------------------------|----------------------------------------------------------------------------------------------------|
| Device Manager<br>DDC<br>Logging Levels<br>Logging Details<br>Service<br>Service<br>Serv/Port Settings<br>DHCP/TFIP<br>Scheduling<br>Subnet<br>WTOS | DHCP/TFTP Preferences<br>DHCP Proxy Preferences<br>Start DHCP Proxy<br>Enable DHCP Options for HTTP Discovery<br>Web Services Option IDs: 186 IP 192 Port<br>Secure Port Option ID: 190 Port<br>FQDN for VXC-M Server Option ID: 194<br>Default Boot rapport<br>TFTP Server Preferences<br>Start TFTP<br>TFTP Master Mount Point: C:\Program Files\Cisco\VXC-M\TFTPRoc<br>TFTP Time Out (Secs.): 10 = TFTP Retries: 3 = |
| 2                                                                                                    | QK <u>C</u> ancel                                                                                                    |

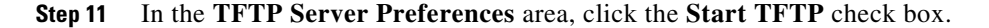

I

Step 12 Click OK.

Step 13 Now that you have set up the required preferences, continue with Registering an Image from a Device Using WISard: After Initial Setup, page G-16.

### **Registering an Image from a Device Using Merlin: After Initial Setup**

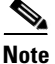

This section is not applicable to Cisco VXC clients. It is applicable only for the management of third-party clients.

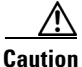

Before using this section, be sure you have completed the procedures in Registering an Image from a Device Using Merlin: Initial Setup and Use, page G-17.

#### Procedure

- **Step 1** In the tree pane of the Administrator Console, expand the **Device Manager**.
- Step 2 Right-click the device you want and then choose Get Device Image to open the Package Wizard.
- **Step 3** Enter the name and description of the Cisco VXC Manager package.
- Step 4 Click Next.

#### Figure G-16 Merlin Options

|      | WDM is ready to c<br>containing the image | reate and register the new package<br>ge from the selected device. |
|------|-------------------------------------------|--------------------------------------------------------------------|
| 010  | – Merlin Image Pullir                     | g Options                                                          |
| OTO  | 🔽 All                                     | 🔽 CMOS and BIOS                                                    |
| 011  |                                           | OS (includes Non Pxe Partition if<br>present)                      |
| чтт  | Imaging Option                            |                                                                    |
| 1010 | • PXE                                     | C Non PXE                                                          |
| TOT  | – Package Registrati                      | on Progress                                                        |
| -    | Ready                                     |                                                                    |
| LTO  |                                           |                                                                    |
|      |                                           |                                                                    |

Step 5

- Use the following guidelines to choose the options you want:
  - Merlin Pulling Options
    - All—Pulls CMOS, BIOS, and OS (including any Non-PXE partitions if any exist)
    - CMOS and BIOS—Pulls CMOS and BIOS only
    - **OS**—Pulls OS only (including any Non-PXE partitions if any exist)

ſ

- Imaging Option (available only for devices running XPe, WES, or WES 7)
  - PXE—If selected, imaging occurs in PXE mode.
  - Non PXE—If selected, imaging occurs in Non-PXE mode.
- **Step 6** Click **Next**. The wizard notifies you that is ready to create and register the new Cisco VXC Manager package.
- **Step 7** Click **Next** to create and register the Cisco VXC Manager package.
- Step 8 After the Cisco VXC Manager package has been created and registered, click Finish. Cisco VXC Manager starts the image pull operation from the device (if PXE is selected, the device goes through a PXE boot and Merlin imaging process) and creates the image. The Cisco VXC Manager package is copied to the Master Repository and is displayed under the appropriate category. The Cisco VXC Manager package is now ready for distribution (see Managing the Schedules for Device Updates, page 5-29).

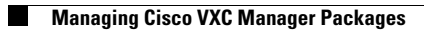

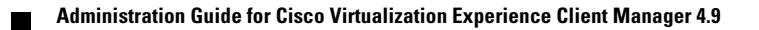